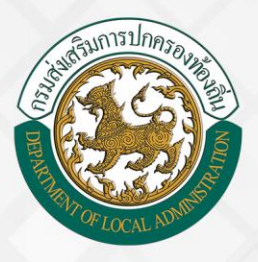

# คู่มือการติดตั้งอุปกรณ์และ การทดสอบเครื่องอ่านบัตร Smart Card

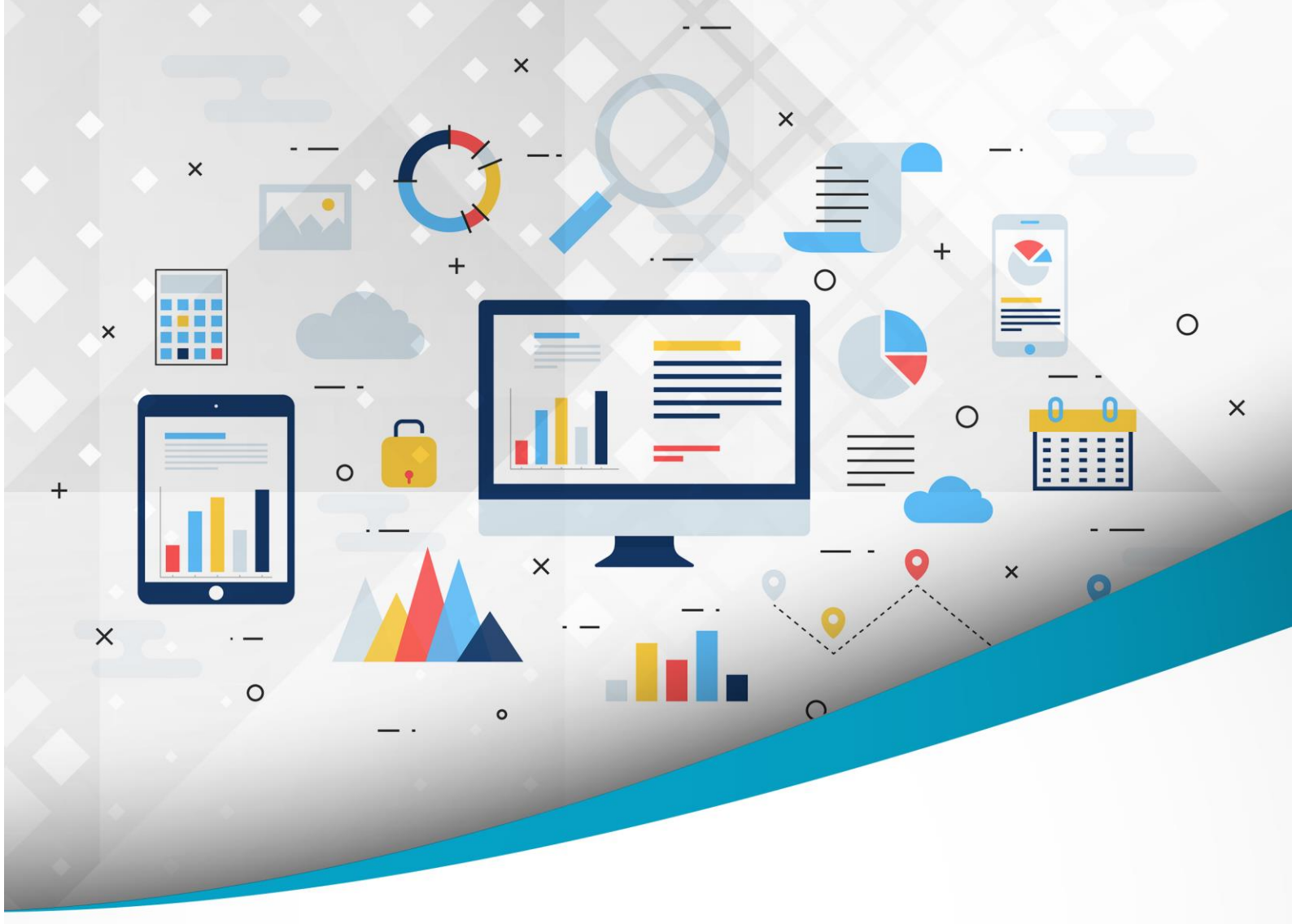

## โครงการศูนย<sup>์</sup>บริการข้อมูลบุคลากรท้องถิ่นแห่งชาติ ระยะที่ 2 กรมส่งเสริมการปกครองท<sup>้</sup>องถิ่น

จัดทำโดย : กรมส่งเสริมการปกครองท<sup>้</sup>องดิ่น สำนักพัฒนาระบบบริหารงานบุคคลส่วนท<sup>้</sup>องดิ่น

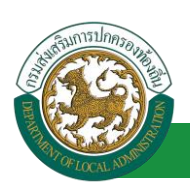

# สารบัญ

| การเข้าบันทึกข้อมูลในระบบ                                                         | 1   |
|-----------------------------------------------------------------------------------|-----|
| ช่องทางการเข้าใช้งานระบบ                                                          | 1   |
| เข้าใช้งานผ่านเว็บไซต์กรมส่งเสริมการปกครองท้องถิ่น                                | 1   |
| เข้าใช้งานผ่าน URL Address ของระบบศูนย์บริการข้อมูลบุคลากรท้องถิ่นแห่งชาติ โดยตรง | 1   |
| การติดตั้งอุปกรณ์และการทดสอบเครื่องอ่านบัตร Smart Card เพื่อใช้งานกับระบบ         | 2   |
| System Requirements ก่อนการติดตั้งการใช้งานเครื่องอ่าน Smart Card                 | 2   |
| ปัจจัยที่ส่งผลกระทบต่อเครื่องอ่าน Smart Card ไม่สามารถอ่านบัตรประชาชนได้สำเร็จ    | 8   |
| ขั้นตอนการแก้ไขปัญหาหากผู้ใช้งานไม่สามารถเข้าใช้งานระบบได้                        | 9   |
| การลงทะเบียนผู้ใช้งานใหม่ (User Register)                                         | .13 |
| การ login เพื่อเข้าใช้งานระบบ                                                     | .14 |
| สัญลักษณ์ปุ่มต่างๆที่ใช้งานในระบบ                                                 | .15 |

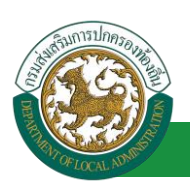

## การเข้าบันทึกข้อมูลในระบบ

#### ช่องทางการเข้าใช้งานระบบ

#### เข้าใช้งานผ่านเว็บไซต์กรมส่งเสริมการปกครองท้องถิ่น

ระบบศูนย์บริการข้อมูลบุคลากรท้องถิ่นแห่งชาติ เปิดใช้งานผ่านโปรแกรม Web Browser เช่น Google Chrome , Firefox, Safari, Internet Explorer, Microsoft Edge แต่ระบบแสดง ผลได้ดีบน Google Chrome

<u>ขั้นตอนการเข้าใช้งาน</u>

- เข้าสู่เว็บไซต์กรมส่งเสริมการปกครองท้องถิ่น <u>http://www.dla.go.th</u>
- เข้าไปที่หมวดข้อมูลระบบสารสนเทศ
- เลื่อน scroll bar ลงมาสุด แล้วคลิกลิงค์ไปที่ "ระบบข้อมูลบุคลากร อปท."

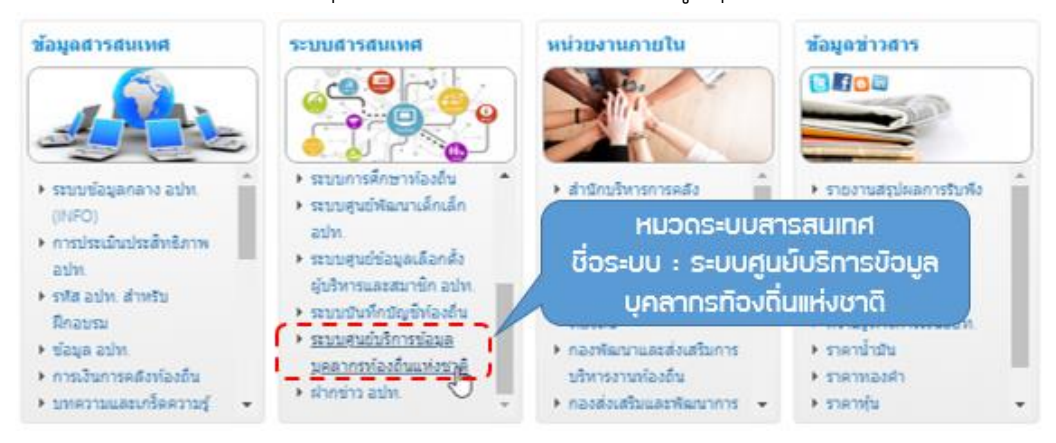

#### เข้าใช้งานผ่าน URL Address ของระบบศูนย์บริการข้อมูลบุคลากรท้องถิ่นแห่งชาติ โดยตรง

#### <u>ขั้นตอนการเข้าใช้งาน</u>

- เปิดใช้งานโปรแกรม Web Browser (Google Chrome)
- พิมพ์ <u>http://lhr.dla.go.th</u> ในช่อง URL Address แล้วคลิกปุ่ม enter บน keyboard

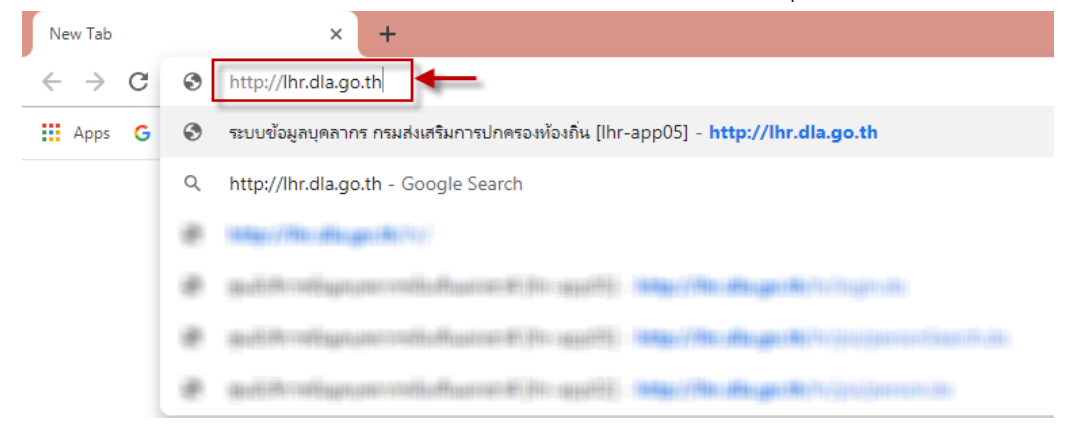

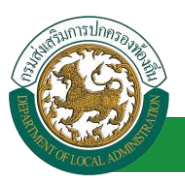

## การติดตั้งอุปกรณ์และการทดสอบเครื่องอ่านบัตร Smart Card เพื่อใช้งานกับระบบ

### System Requirements ก่อนการติดตั้งการใช้งานเครื่องอ่าน Smart Card

รองรับการใช้งานระบบปฏิบัติการ Windows 8.1, 10

### ขั้นตอนการติดตั้งอุปกรณ์เครื่องอ่านบัตร Smart Cards

1. คลิกลิงค์ "ดาวน์โหลดซอฟต์แวร์เครื่องอ่านบัตร Smart Card" บนหน้าจอ Login

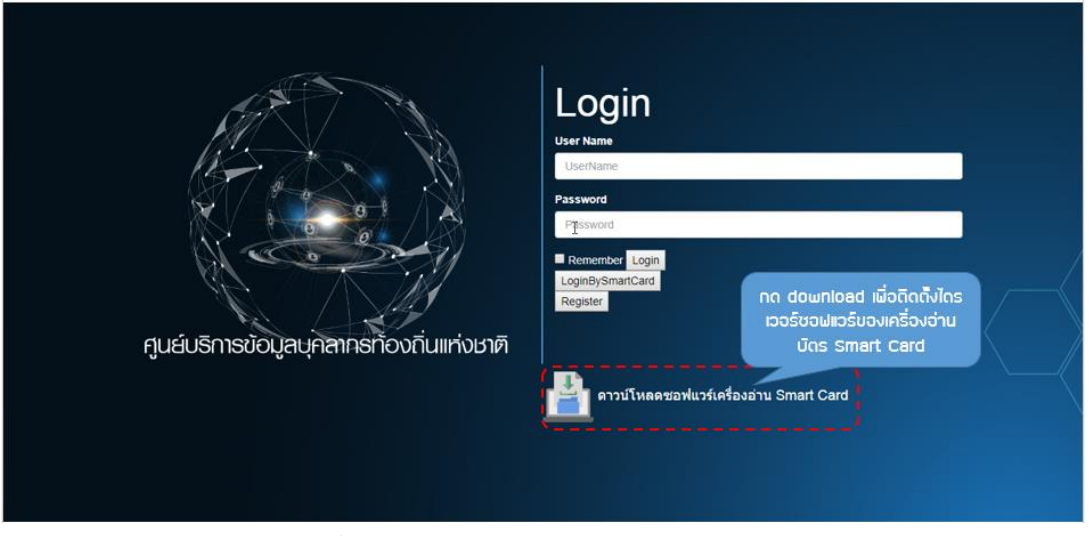

ดาวน์โหลดซอฟต์แวร์ของเครื่องอ่านบัตรฯ "DlaHrApp\_windows\_20181115183138.zip"
 เก็บไว้ในเครื่องคอมพิวเตอร์ (ซอฟต์แวร์นี้ใช้ได้กับระบบปฏิบัติการ Windows เท่านั้น)

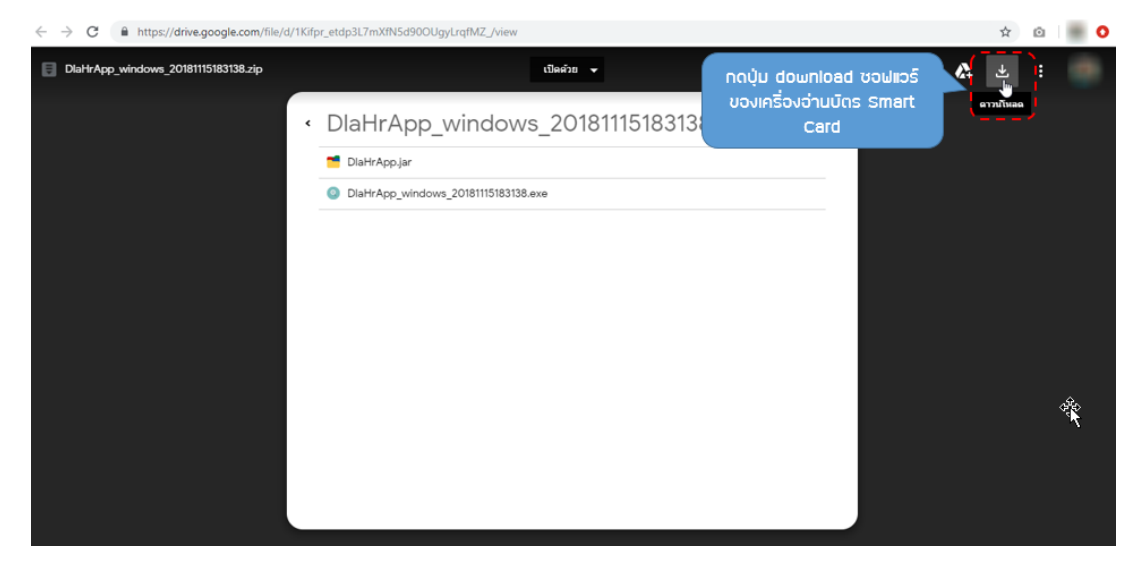

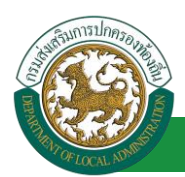

## 3. บันทึกไฟล์ที่ download ลงไปในเครื่องคอมพิวเตอร์

| ¢                                                                                                    | Save As                                           |
|----------------------------------------------------------------------------------------------------|---------------------------------------------------|
| ) (€ ) → ↑ 🕌 « Local Disk → sn                                                                                                    | agit_stam 🗸 😋 Search snagit_stam 🔎                |
| Organize 👻 New folder                                                                                                    | }                                                 |
| Desktop Documents Downloads Pictures Videos Local Disk (C:) Local Disk (C:) File name: DieHnAppawindows.22 Save as type: WinRAR ZIP archive (* | Date modified Type<br>No items match your search. |
| Videos<br>Local Disk (C:)                                                                                                    | nns download                                      |

 แตกไฟล์ไดรเวอร์ซอฟแวร์โดยใช้โปรแกรมสำหรับแตกไฟล์ เช่น WinZip, WinRAR ,7Zip าลา หรือใช้โปรแกรมแตกไฟล์ที่มีอยู่ในระบบปฏิบัติการ Windows เองก็ได้ เมื่อแตกไฟล์เสร็จแล้วจะได้ โฟลเดอร์ชื่อ "DlaHrApp\_windows\_20181115183138"

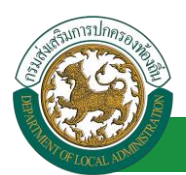

|                                       |                                                                                                    | Compressed Folder Tools       | Lo                                                                               | cal Disk (                                                                                | (D:)                                                                                                  | - 0  | ×     |
|---------------------------------------|----------------------------------------------------------------------------------------------------|-------------------------------|----------------------------------------------------------------------------------|-------------------------------------------------------------------------------------------|----------------------------------------------------------------------------------------------------|------|-------|
| File Home                             | Share View                                                                                           | Extract                       |                                                                                  |                                                                                           |                                                                                                    |      | × 0   |
| € - ↑ c                               | _a → This PC                                                                                         |                               |                                                                                  | v c                                                                                       | Search Local Disk (D:)                                                                                |      | ,p    |
| ☆ Favorites ■ Deskto ▶ Downl ■ Recent | Nar<br>Open<br>Open with Win<br>Extract files                                                        | 2. เลือกคำสั่ง Extra          | act Hear                                                                         | dified<br>1:56 PM<br>9 4:47 PM<br>8 8:00 AM                                               | Type<br>File folder<br>File folder<br>File folder                                                     | Size |       |
| ConeDrive                             | Extract Here<br>Extract to DlaHrApp<br>7-Zip<br>CRC SHA<br>Edit with Notepad+<br>Open with<br>WinZip | _win96ws_20181115183138\<br>+ | 4/24/20/<br>1/21/201<br>1/19/201<br>8/10/201<br>1/8/2019<br>11/29/20<br>9/3/2018 | 8 7:59 PM<br>8 2:38 PM<br>8 2:40 PM<br>8 10:14 AM<br>10:50 PM<br>118 8:24 PM<br>9 9:05 AM | File folder<br>File folder<br>File folder<br>File folder<br>File folder<br>File folder<br>File folder |      |       |
| Ficture<br>Videos                     | Send to<br>Cut<br>Copy                                                                               |                               | 2/9/2019     1/2//201     3                                                      | 4:12 PM                                                                                   | File folder                                                                                           |      |       |
| Local E<br>Local E<br>New V           | Create shortcut<br>Delete<br>Rename                                                                  |                               | 1.                                                                               | คลิกข                                                                                     | วา เพื่อแตกไฟล์                                                                                       | zlp  |       |
| a                                     | Pronetties                                                                                           |                               | 3/3/2019                                                                         | 2:53 PM                                                                                   | Text Documen                                                                                          | - 2  | 804 K |
| r ที่ได้หลังจากแ<br>1.1.5             | IGN                                                                                                  | rapp_windows_2018111518313    | 8.zip 3/14/201                                                                   | 9 10:32 AM                                                                                | WinRAR ZIP archive                                                                                    | 53,  | 748 1 |
| เพล                                   | Diald                                                                                                | Ann mindaur 2010111510212     | 0 2/14/201                                                                       | 0.10.40.484                                                                               | Ella falidar                                                                                          |      |       |

 ภายในโฟลเดอร์ดังกล่าวจะมีไฟล์อยู่ 2 ไฟล์ คือ "DlaHrApp.jar" ซึ่งเป็นซอฟต์แวร์ประกอบของ เครื่องอ่านบัตร และ "DlaHrApp\_windows\_20181115183138.exe" ซึ่งเป็นไฟล์สำหรับติดตั้ง ไดรเวอร์

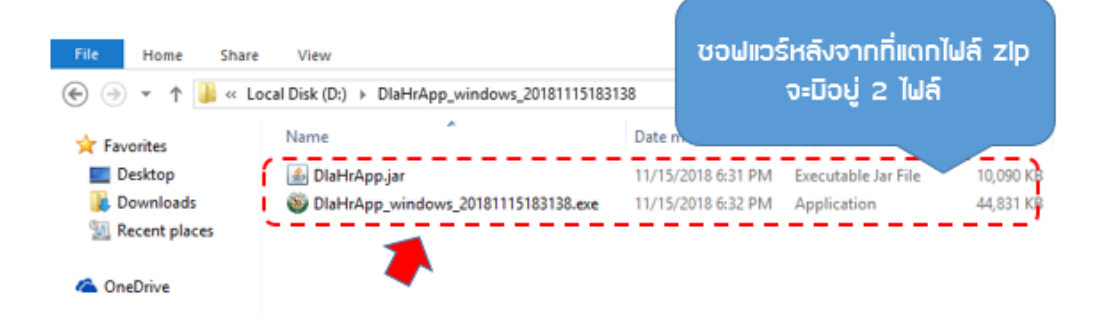

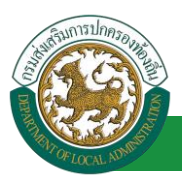

6. ดับเบิ้ลคลิกที่ไฟล์ "DlaHrApp\_windows\_20181115183138.exe" เพื่อเข้าสู่หน้าต่างติดตั้ง

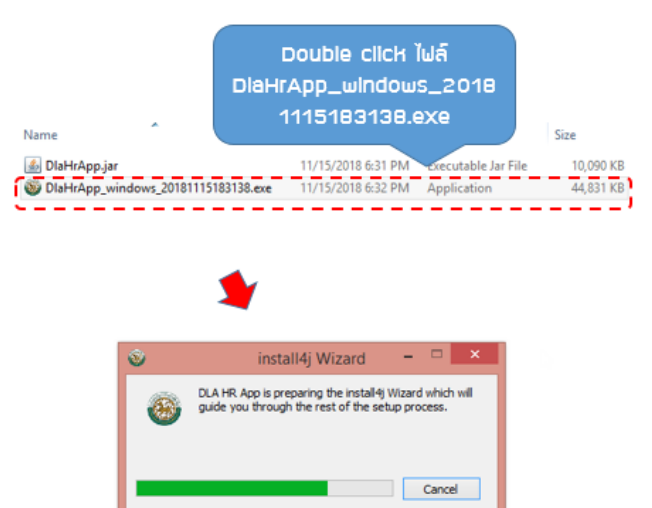

7. กดปุ่ม "next >"

| Setup - DLA HR App 20181 | 115183138                                                                                                    | _                                           |            | ×         |
|--------------------------|----------------------------------------------------------------------------------------------------|---------------------------------------------|------------|-----------|
|                          | Welcome to the DLA HR A<br>This will install DLA HR App on your co<br>you step by step through the installat<br>Click Next to continue, or Cancel to ex | pp Setu<br>mputer. The<br>ion.<br>it Setup. | e wizard v | vill lead |
|                          |                                                                                                    |                                             |            |           |
|                          |                                                                                                    | Next >                                      | a          | ancel     |

8. กดปุ่ม "Next >" จะปรากฏหน้าต่างสำหรับเลือกตำแหน่งติดตั้ง ดังรูป

| 🚳 Setup - DLA HR App 20181115183138                                       | _         |     | ×    |
|---------------------------------------------------------------------------|-----------|-----|------|
| Select Destination Directory<br>Where should DLA HR App be installed?     |           | -   |      |
| Select the folder where you would like DLA HR App to be installed, then d | lick Next |     |      |
| Destination directory                                                     |           |     | _    |
| C:\DLA_HR_APP                                                             | Brow      | vse |      |
| Required disk space: 153 MB<br>Free disk space: 57,181 MB                 |           |     |      |
|                                                                           |           |     |      |
|                                                                           |           |     |      |
|                                                                           |           |     |      |
| install4j                                                                 |           |     |      |
| < Back N                                                                  | lext >    | Car | ncel |

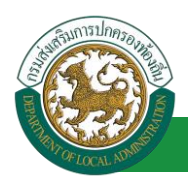

 เลือกตำแหน่งที่ต้องการติดตั้ง (ถ้าต้องการ) แล้วกดปุ่ม "Next >" จะปรากฏหน้าต่าง "Select Start Menu Folder" ให้กดปุ่ม "Next >" โปรแกรมจะทำการติดตั้งไดรเวอร์และซอฟต์แวร์ และ กด "Finish" เมื่อสิ้นสุดการติดตั้ง

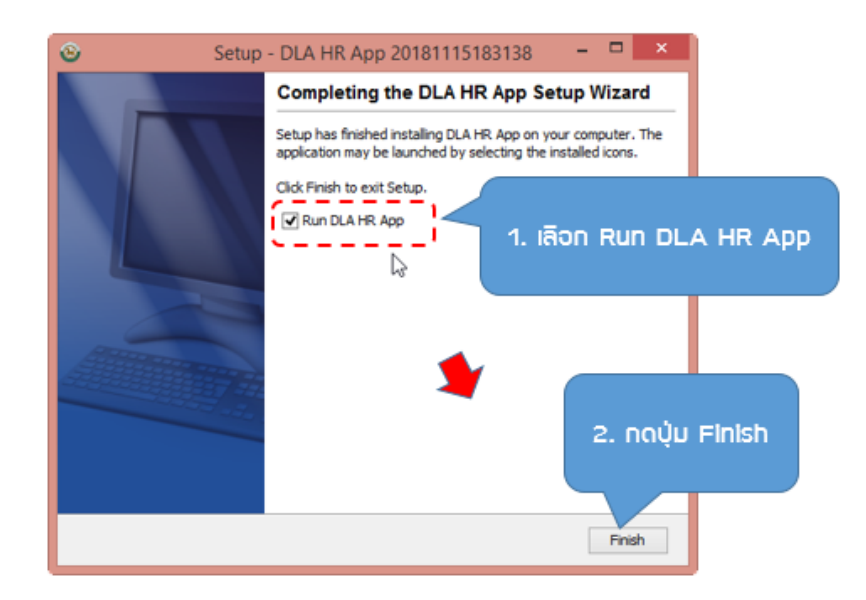

หลังจากติดตั้งเสร็จสิ้นให้ดูที่ Taskbar ด้านล่างขวาของหน้าจอ จะปรากฏไอคอนเป็นรูปสัญลักษณ์
 ของกรมส่งเสริมการปกครองท้องถิ่นเล็ก ๆ ปรากฏขึ้น แสดงว่าการติดตั้งเสร็จสิ้นแล้ว

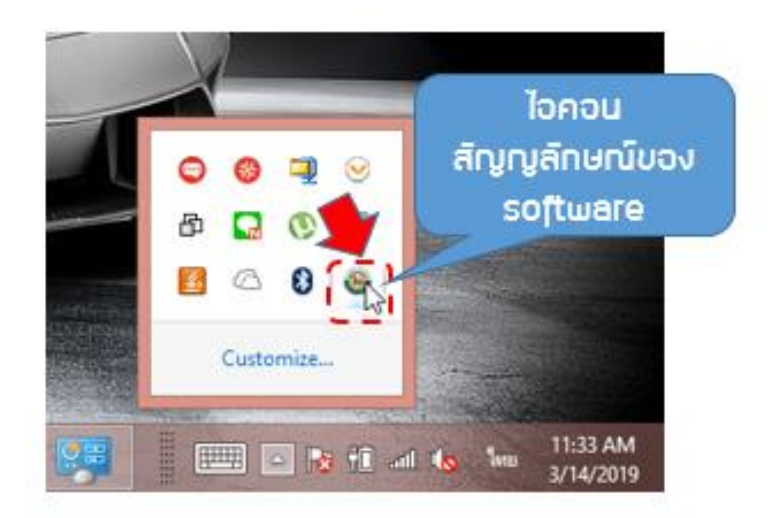

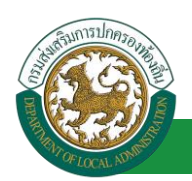

 หลังจากติดตั้งซอฟแวร์เสร็จสิ้น ให้ทดสอบการใช้งานโดยเชื่อมต่ออุปกรณ์ Smart Card เข้ากับ พอร์ต USB ของเครื่องคอมพิวเตอร์ แล้วรอประมาณ 10 วินาที ให้คอมพิวเตอร์สร้างการเชื่อมต่อ กับเครื่องอ่านบัตรให้เรียบร้อย

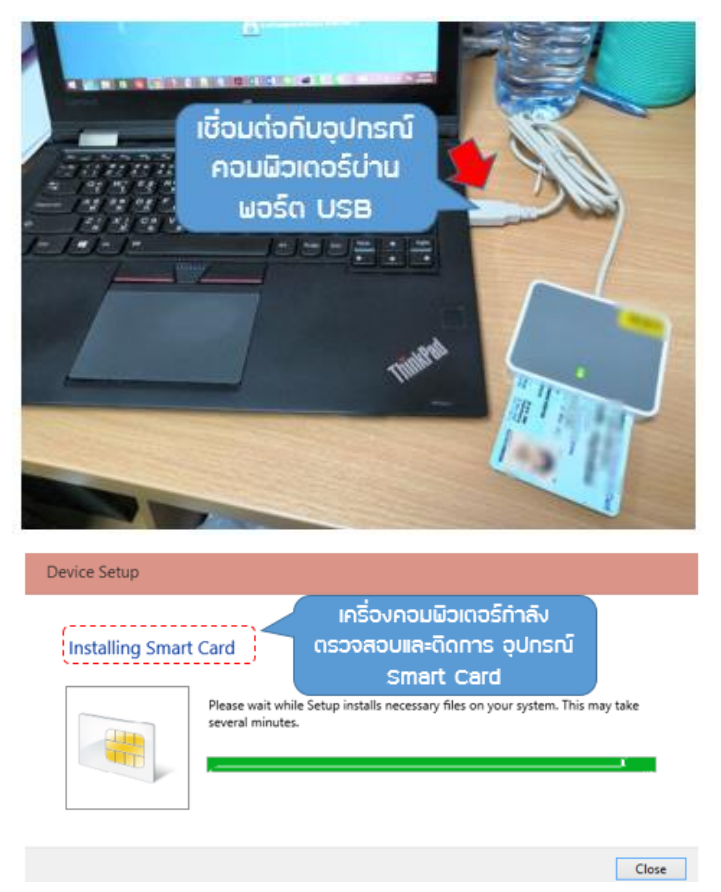

- 12. ทดสอบการทำงานของเครื่องอ่านบัตรโดย คลิกขวาที่ไอคอนรูปสัญลักษณ์ของกรมฯ แล้วกดเลือก
  - "Test Card Reader"

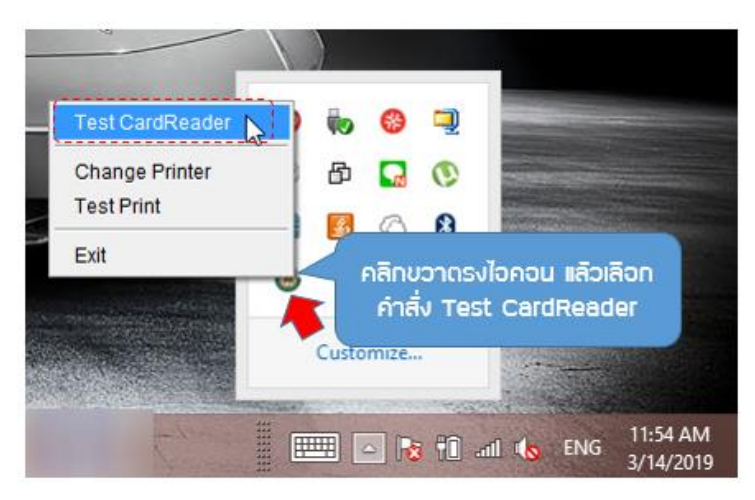

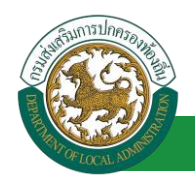

 ระบบจะแสดงหน้าต่างสำหรับทดสอบขึ้น ให้กดปุ่ม "ทดสอบอ่านบัตรประชาชน" ถ้าปรากฏข้อมูล เจ้าของบัตรในหน้าต่างทดสอบดังรูป แสดงว่าสามารถใช้งานเครื่องอ่านบัตร Smart Card สำเร็จ

|                |                |                           | ເສັຍເ<br>ວຸປາ<br>ປຸ່ມ | มบัตรประจำตั<br>ารณ์ Smart (<br>ทดสอบอ่านบ่ | อประชาชนกับ<br>Card แล้วกด<br>มีดรประชาชน |
|----------------|----------------|---------------------------|-----------------------|---------------------------------------------|-------------------------------------------|
| 0              |                | Test Sm                   | artCardReader         |                                             | ×                                         |
|                |                | mateu                     | อ่านบัตรประชาชน       |                                             |                                           |
| Card No        |                | เลขที่บัตรประชาชน         |                       |                                             | 1 mm 1                                    |
| ชื่อ - นามสกุด | 118            |                           |                       |                                             | -                                         |
| Name           | Me.            |                           |                       |                                             | all a state                               |
| เทศ            | ens            | วัน-เพียน-ปี เกิด         |                       |                                             |                                           |
| บ้านเลขที่     |                | 100/#300                  |                       |                                             |                                           |
| อนน            |                | પ્રમું                    | 7                     |                                             |                                           |
| สำบล           | ในคลองบางปลากค | ยำเภอ                     | พระสมุทรเอคีย์        |                                             |                                           |
| จังหวัด        | สมุทรปราการ    |                           |                       |                                             |                                           |
| ออกบัครโดย     | เขตกุลิต       | วันที่ออกบัตช/บัตรหมดอายุ | 08/11/2554            | 25/05/2563                                  |                                           |

## ้ปัจจัยที่ส่งผลกระทบต่อเครื่องอ่าน Smart Card ไม่สามารถอ่านบัตรประชาชนได้สำเร็จ

- 1. เครื่องคอมพิวเตอร์
  - อุปกรณ์เชื่อมต่อของเครื่องคอมพิวเตอร์ชำรุด (Port USB)
- 2. ระบบปฏิบัติการของเครื่องคอมพิวเตอร์
  - Version ของระบบปฏิบัติการของเครื่องคอมพิวเตอร์ ไม่รองรับการทำงานของอุปกรณ์ Smart Card (ตามคำแนะนำ System Requirements)
  - ระบบปฏิบัติการเกิดความผิดปกติหรือบกพร่อง
- 3. อุปกรณ์เครื่องอ่าน Smart Card
  - อุปกรณ์เครื่องอ่านบัตร Smart Card ชำรุด หรือมีข้อบกพร่อง
- 4. ซอฟแวร์ไดรเวอร์ควบคุมอุปกรณ์เครื่องอ่าน Smart Card
  - ไม่ได้ติดตั้ง driver ควบคุมอุปกรณ์เครื่องอ่าน Smart Card หรือติดตั้งไม่สำเร็จ
- 5. บัตรประจำตัวประชาชน
  - บัตรประจำตัวประชาชนที่ใช้งานเกิดความเสียหายหรือผิดปกติ เช่น ชิพที่ฝังไว้ในตัวบัตร หน้าสัมผัสสกปรก เป็นต้น ทำให้เครื่องอ่านบัตร Smart Card ไม่สามารถอ่านข้อมูลจาก บัตรประจำตัวประชาชนได้

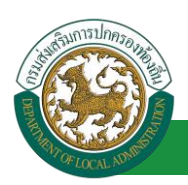

- บัตรประจำตัวประชาชนแบบรุ่นเก่า ซึ่งเครื่องอ่าน Smart Card อ่านได้เฉพาะบัตร ประชาชนที่เป็น Smart Card เท่านั้น
- การเสียบบัตรประจำตัวประชาชนไม่ถูกวิธี

## ขั้นตอนการแก้ไขปัญหาหากผู้ใช้งานไม่สามารถเข้าใช้งานระบบได้

#### <u>กรณีที่ 1 หากเกิด Error ขณะผู้ใช้งาน login ด้วย user/password แล้วเกิด error ดังรูป</u>

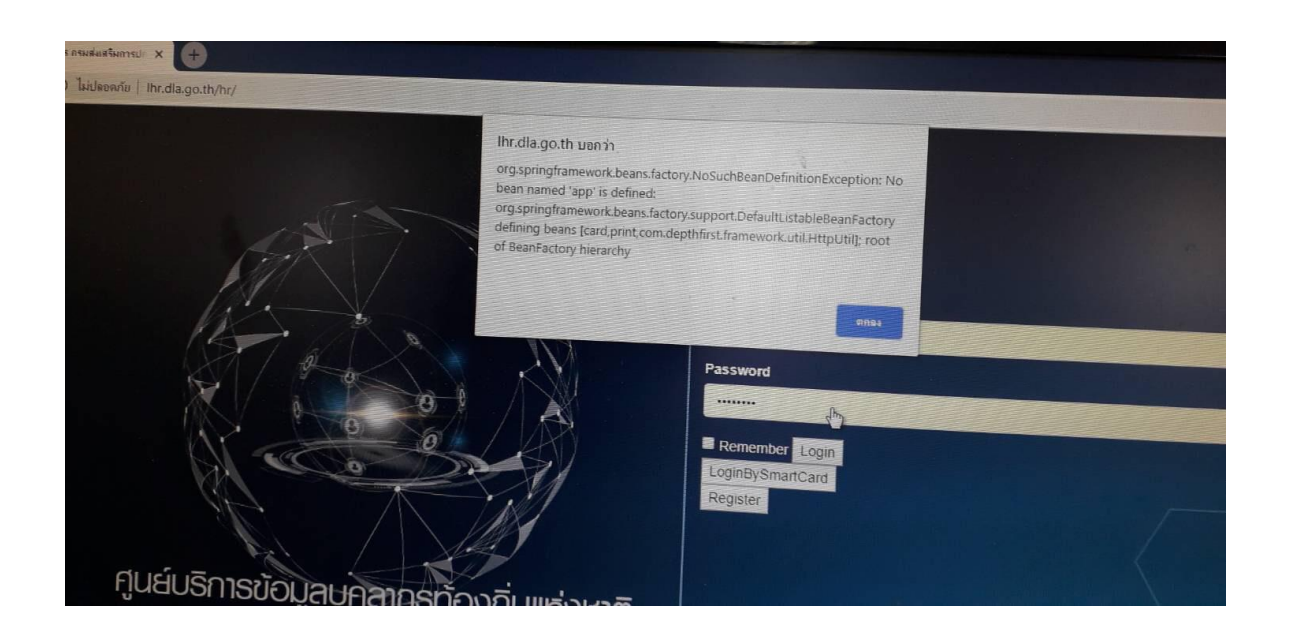

ขั้นตอนการแก้ไขหากเกิด Error ขณะผู้ใช้งาน login ด้วย user/password แล้วเกิด error โดยการเคลีย ค่า History และ Cookies บนโปรแกรม Web Browser (Google Chrome)

- 1. หลังจากเปิดใช้งาน Web Browser ให้คลิกปุ่มตั้งค่าของ Browser
- 2. เลือกคำสั่ง More tools
- 3. คลิกเลือกคำสั่ง Clear browsing data

#### คู่มือการใช้งานระบบ

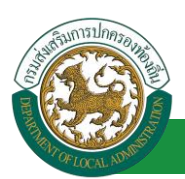

โครงการศูนย์บริการข้อมูลบุคลากรท้องถิ่นแห่งชาติ ระยะที่ 2 กรมส่งเสริมการปกครองท้องถิ่น

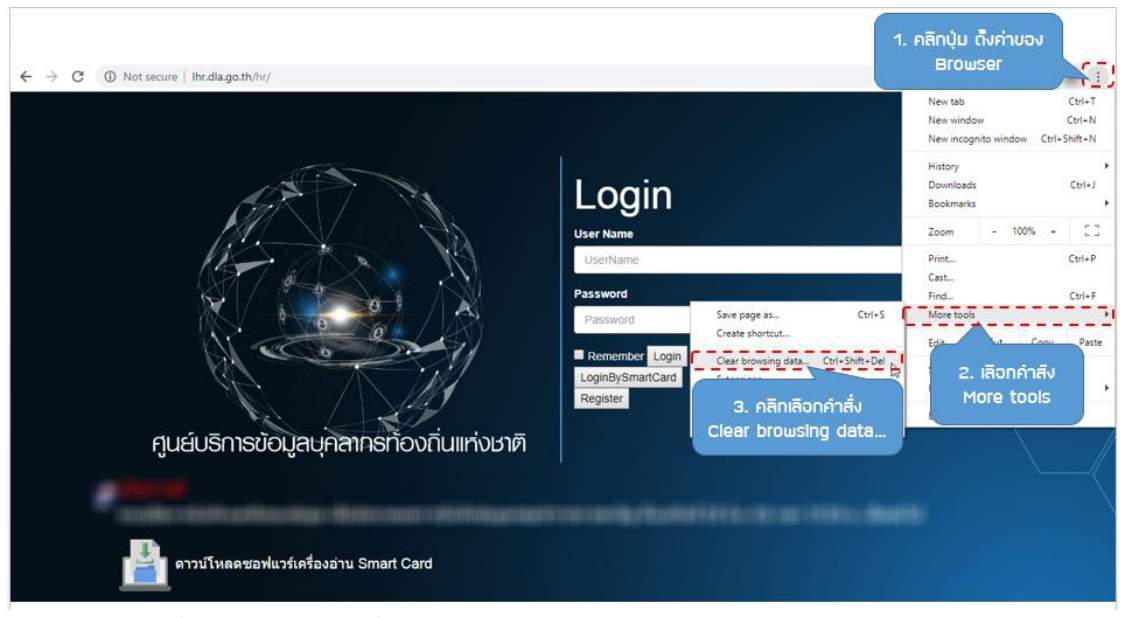

- 4. เลือก option ที่ต้องการเคลียค่าที่ต้องการ
- 5. คลิกปุ่ม Clear data

| ← → C      | gs/clearBrowserData |                                                                                                    |                                                                                                    |          | \$ @ # ! |
|------------|---------------------|----------------------------------------------------------------------------------------------------|----------------------------------------------------------------------------------------------------|----------|----------|
| ≡ Settings | Q. Search           | Clear browsing data                                                                                                    |                                                                                                    |          |          |
|            | People              | Basic                                                                                                    | Advanced                                                                                                    |          |          |
|            | Autofill            | Time range       All time         Browsing history       Image: State of the state of the state of the state data of the rorms of browsing history         Clocks history from all signed other forms of browsing history       Image: State of the state data of the state data or the clean of the state of the state | Hin devices. Your Google Account may have<br>ory at myactivity google.com.<br>You'll stay signed in to your Google Account s<br>may load more slowly on your next vi<br>Cancel Clear data<br>vice only, while keeping it in your Google | Turn off | *        |

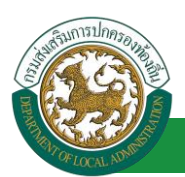

### <u>กรณีที่ 2 หากเกิด Error ขณะผู้ใช้งาน Login ด้วยตัวเครื่องอ่านบัตร Smart Card</u>

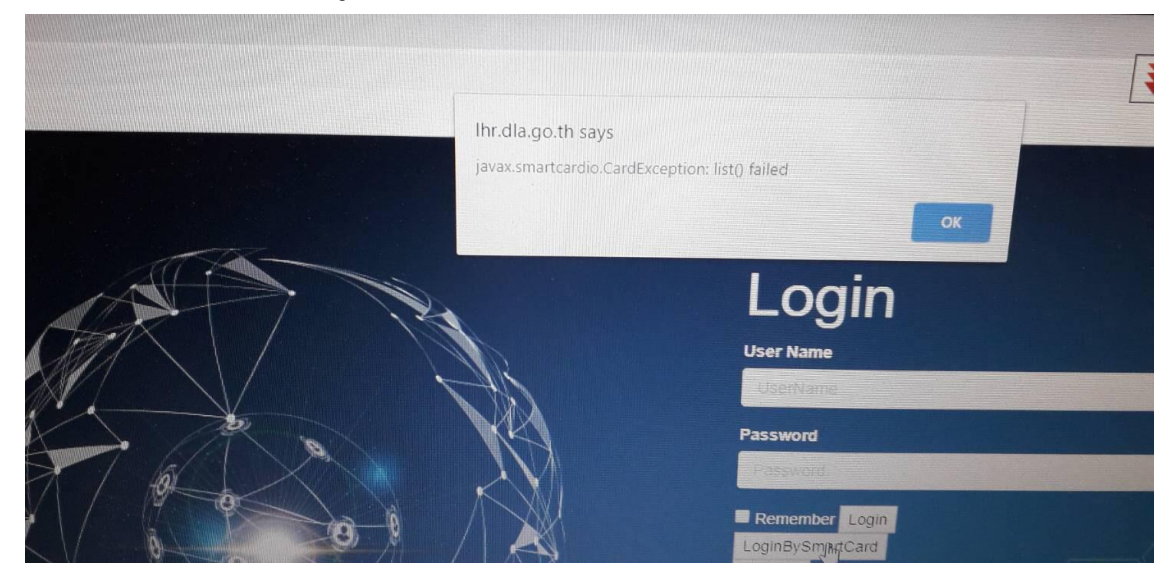

#### ขั้นตอนการแก้ไขหากเกิด Error ขณะผู้ใช้งาน Login ด้วยตัวเครื่องอ่านบัตร Smart Card

- ตรวจสอบสาย USB ของเครื่องอ่านบัตร โดยถอดสาย USB ออก แล้วเสียบกลับ และทดสอบการ อ่าน
- ตรวจสอบที่หน้าเครื่องอ่านบัตรว่าไฟแสดงสถานะสว่างหรือไม่ ถ้าไม่ ลองขยับหรือเปลี่ยน Port USB เพราะอาจเกิดจาก Port USB ไม่ทำงานก็เป็นได้ หรืออาจจะลองนำเครื่องอ่านบัตรเครื่อง อื่นมาติดตั้งแทน หากเครื่องใหม่ที่นำมาลองมีไฟติด แสดงว่าเครื่องตัวเก่ามีปัญหา ให้ติดต่อกับ บริษัทผู้แทนจำหน่าย
- 3. ปิด เปิดซอฟต์แวร์เครื่องอ่านบัตรใหม่ในเครื่องคอมพิวเตอร์ที่ใช้งาน โดย

  - ปิดซอฟต์แวร์เครื่องอ่านบัตร โดยคลิกขวาที่ไอคอนรูปสัญลักษณ์กรมฯ แล้วเลือกคำสั่ง "Exit"

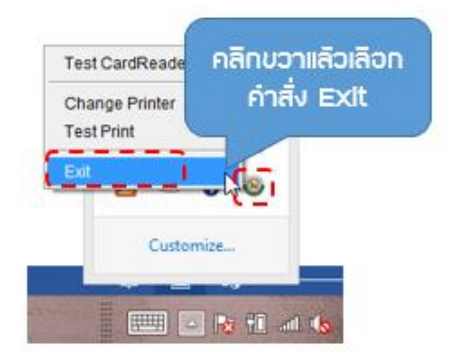

เปิดโฟลเดอร์ที่ติดตั้งซอฟต์แวร์ตามที่กำหนดเอาไว้ตอนที่ได้ติดตั้ง

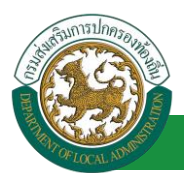

ดับเบิ้ลคลิกที่ไฟล์ "DlaHrApp.exe" เพื่อเปิดซอฟต์แวร์เครื่องอ่านบัตรอีกครั้ง

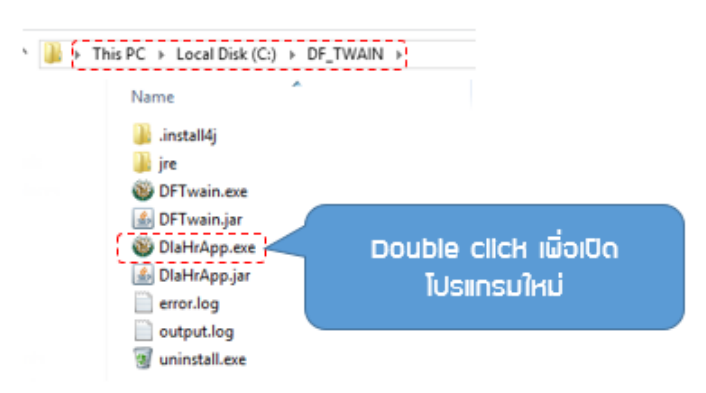

- เสียบสาย USB ของเครื่องอ่านบัตรกลับเข้าไปใหม่ และทดสอบการอ่าน
- หากดำเนินการตามข้อ 1-3 แล้วยังไม่สามารถใช้งานได้ให้ ปิด เปิดเครื่องคอมพิวเตอร์ใหม่ (Reboot)
- หาก ปิด เปิดเครื่องคอมพิวเตอร์ใหม่ (Reboot) แล้วยังใช้การไม่ได้ให้ดำเนินการถอนการติดตั้ง ซอฟต์แวร์ออกจากเครื่องคอมพิวเตอร์ แล้วติดตั้งใหม่ตามขั้นตอนข้างต้นอีกครั้ง

|                                    |                                       | ບວຟແວຣ໌                                              |                   |                        |
|------------------------------------|---------------------------------------|------------------------------------------------------|-------------------|------------------------|
|                                    |                                       | Programs                                             | and Features      |                        |
| 🕘 👻 🕈 🕅 🕴 Control                  | Panel > All Control Panel Items > Pro | grams and Features                                   |                   |                        |
| Control Panel Home                 | Uninstall or change a pro             | gram                                                 |                   |                        |
| View installed updates             | To uninstall a program, select it f   | rom the list and then click Uninstall, Change, or Re | pair.             |                        |
| Turn Windows features on or<br>off | Organize - Uninstall/Change           | 5.3 คลิก                                             |                   |                        |
|                                    | Name                                  | Uninstall/Change                                     | Installed On Size | Version                |
|                                    |                                       | เมื่อถอนการติดติ้ง                                   |                   |                        |
|                                    | ••••••••••••••••••••••••••••••••••••  |                                                      |                   |                        |
|                                    |                                       |                                                      | 5.2 18            | ianซอ <b>ฟแ</b> วร์ที่ |
|                                    |                                       |                                                      | ก้องการ           | กอบการติดตั้ง          |
|                                    |                                       |                                                      | Cheronite         |                        |
|                                    | DI A HR Ann 20181115183138            | Depth First Co. Ltd.                                 | 3/14/2019         | 20181115183138         |
|                                    |                                       |                                                      |                   |                        |

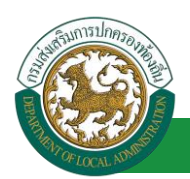

## การลงทะเบียนผู้ใช้งานใหม่ (User Register)

 ปุ่ม "Register" ใช้สำหรับลงทะเบียนสมัครผู้ใช้งานด้วยรหัสบัตรประจำตัวประชาชนที่มีข้อมูลใน ระบบอยู่แล้ว โดยจะได้สิทธิ์ตามที่ผู้ดูแลระบบกำหนดเอาไว้ จึงจะสามารถเข้าสู่ระบบได้

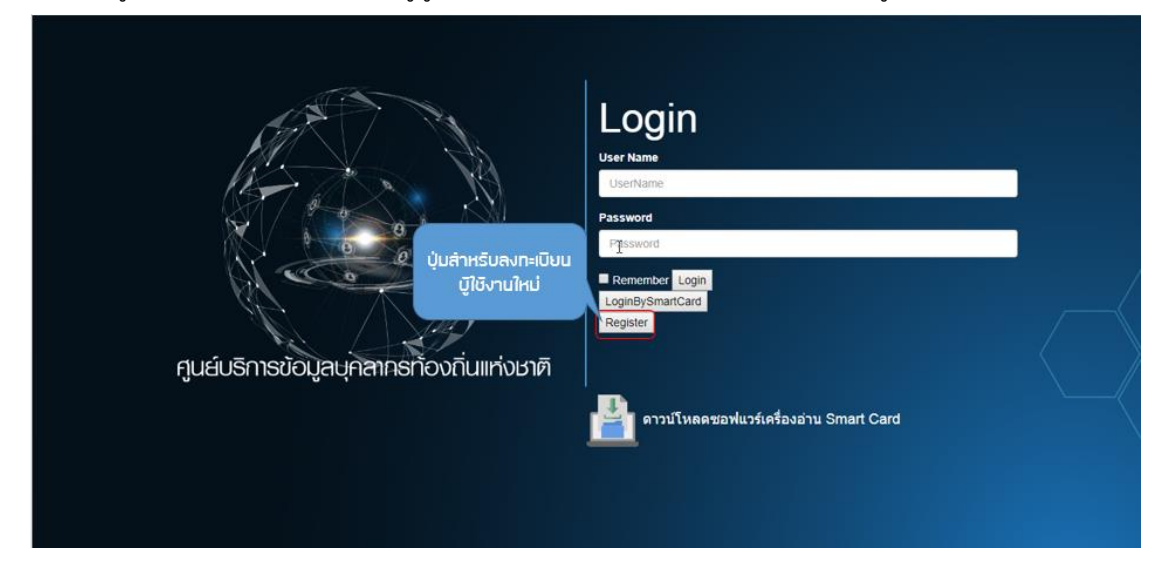

เมื่อกดปุ่ม "Register" จะปรากฏหน้าจอดังรูป กรอกข้อมูลให้ครบถ้วน และกด "สมัคร"

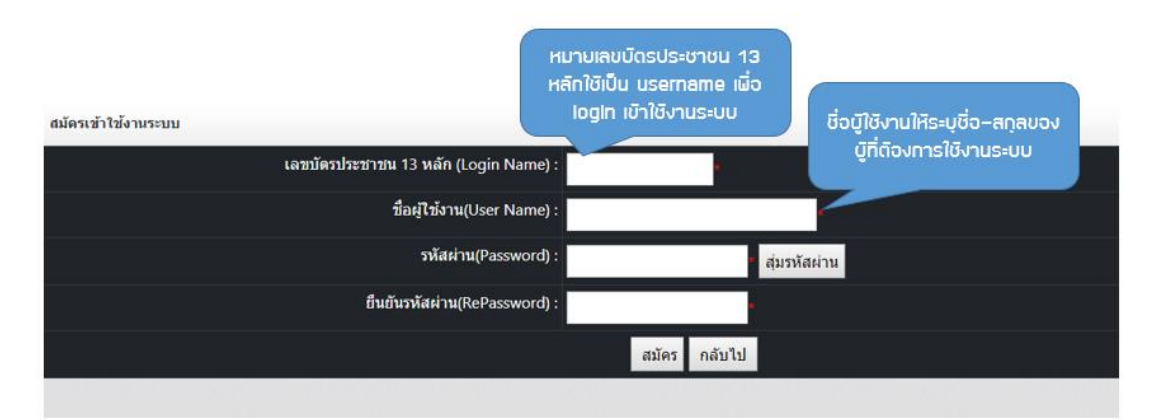

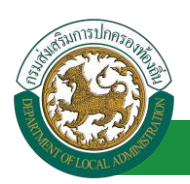

## การ login เพื่อเข้าใช้งานระบบ

การเข้าใช้งานระบบศูนย์บริการข้อมูลบุคลากรท้องถิ่นแห่งชาตินั้น สามารถเข้าใช้งานได้ 2 วิธีคือ

- การเข้าใช้งานโดยใช้ username/password ที่ได้รับจากกรมส่งเสริมการปกครองท้องถิ่น login เข้า ใช้งานระบบ
- การเข้าใช้งานโดยการใช้บัตรประจำตัวประชาชนที่ได้รับการลงทะเบียนจากระบบ โดยใช้งานร่วมกับ เครื่องอ่าน Smart Card โดยผู้ใช้งานสามารถดาวน์โหลดไดรว์เวอร์ซอฟแวร์ของเครื่องอ่านบัตร ไป ติดตั้งที่เครื่องคอมพิวเตอร์ที่ใช้งานระบบเสียก่อน จึงจะสามารถใช้ฟังก์ชั่นการ login ผ่านเครื่อง Smart Card ด้วยหมายเลขบัตรประจำตัวประชาชนได้

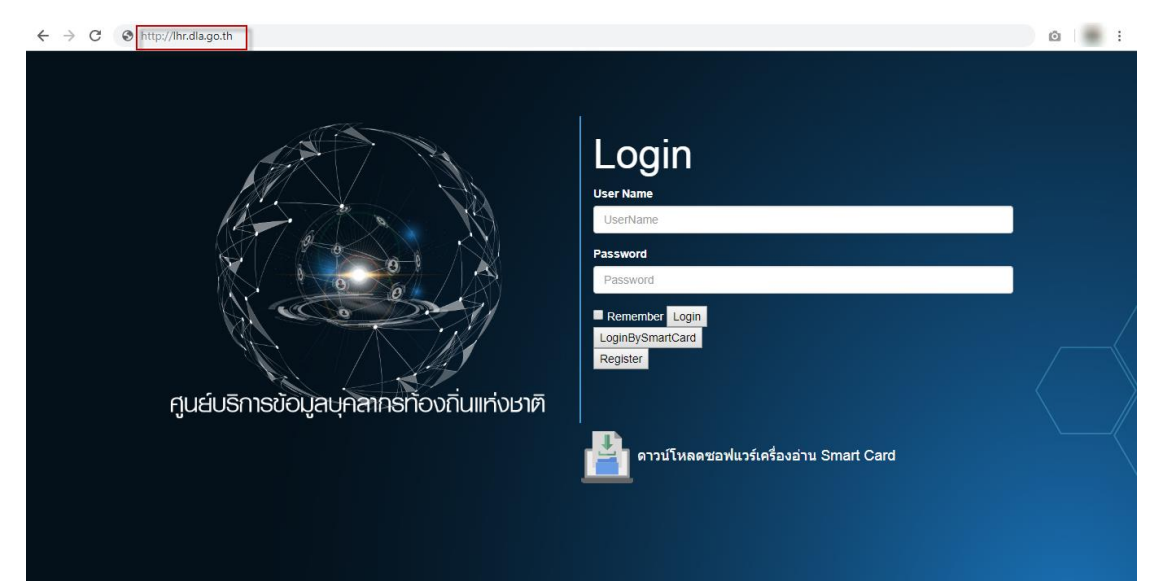

|                           |                  | 2200                            | 📥 ยินดีต้อนรับ :                  |                                              | ≣ Menu   🤌 เปลี่ยนรหัสผ่าน   🖞 ออกร | າດຈະນ |
|---------------------------|------------------|---------------------------------|-----------------------------------|----------------------------------------------|-------------------------------------|-------|
| S:0000                    | າມູສຸບຸເ         | เส้แเอ                          |                                   |                                              |                                     |       |
| องคกรปกค                  | <i>เ</i> องสวนทอ | 100/02/2562 20/56:441 M0 40 238 |                                   |                                              |                                     |       |
|                           | •                | ระบบฐานข้อมูลบุคลากร ก.พ. ๗     | ระบุบทะเบียนประวัติข้าราชการ      | ระบบการบริหารงานบุคคล                        | ระบบการประเมินผลการปฏิบัดิงาน       |       |
| ะบบฐานขอมูลบุคลากร ก.พ. ๗ | หน้าแรก          |                                 |                                   |                                              |                                     |       |
| (ลพื้นฐาน                 | )                |                                 |                                   |                                              |                                     |       |
| ข้อมูลบุคคล               |                  |                                 |                                   |                                              |                                     |       |
|                           |                  |                                 |                                   |                                              |                                     |       |
|                           |                  |                                 |                                   |                                              |                                     |       |
|                           |                  |                                 |                                   |                                              |                                     |       |
|                           |                  |                                 |                                   |                                              |                                     |       |
|                           |                  |                                 |                                   |                                              |                                     |       |
|                           |                  |                                 |                                   |                                              |                                     |       |
|                           |                  |                                 |                                   |                                              |                                     |       |
|                           |                  |                                 |                                   |                                              |                                     |       |
|                           |                  |                                 |                                   |                                              |                                     |       |
|                           |                  |                                 |                                   |                                              |                                     |       |
|                           |                  |                                 |                                   |                                              |                                     |       |
|                           |                  |                                 |                                   |                                              |                                     |       |
|                           |                  |                                 |                                   |                                              |                                     |       |
|                           |                  |                                 |                                   |                                              |                                     |       |
|                           |                  |                                 | Download PowerPoint การอบรมเชิงปฏ | บ้ดีการระบบฐานข้อมูลบุคลากรท้องถิ่น (ล่าสุด) |                                     |       |
|                           |                  |                                 | เอกสารคู่มือกา                    | เข็งานระบบ (ล่าสุด)                          |                                     |       |
|                           |                  |                                 | หมายเลขติด                        | ล้อสอบถาม admin                              |                                     |       |
|                           |                  |                                 | สามารถสอบถามปัญหาการใ             | ป้งานระบบผ่านทาง facebook 🕌                  |                                     |       |

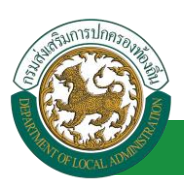

## สัญลักษณ์ปุ่มต่างๆที่ใช้งานในระบบ

| สัญลักษณ์          | ความหมาย                                                                                                    |
|--------------------|----------------------------------------------------------------------------------------------------|
| <b>E</b> Menu      | ปุ่มเมนูเข้าใช้งานแต่ละระบบ                                                                                                    |
| 🔑 เปลี่ยนรหัสผ่าน  | ปุ่มสำหรับเปลี่ยนรหัสผ่าน                                                                                                    |
| 也 ออกจากระบบ       | ปุ่ม ออกจากระบบ                                                                                                    |
| 21/08/2561         | ปุ่ม Function ปฏิทิน เพื่อเลือกวันที่                                                                                                    |
| ค้นหา              | ปุ่มค้นหาข้อมูล                                                                                                    |
| เริ่มค้นหาใหม่     | ปุ่มเคลียค่าหน้าค้นหาข้อมูล                                                                                                    |
| 9                  | ปุ่มดูรายละเอียดของรายการ                                                                                                    |
|                    | ปุ่มแก้ไขรายการ                                                                                                    |
| 0                  | ปุ่มลบรายการ                                                                                                    |
| คำนำหน้า : นาย *   | (ดาวแดง) หมายถึงบังคับให้ใส่หรือเลือกข้อมูล                                                                                                    |
| สังกัด :           | ในช่องสี่เหลี่ยม คือเป็นหน้าต่างใหม่โดยให้<br>เลือกข้อมูลที่ต้องการ แล้วแต่ข้อมูลที่เลือกนั้น<br>ทางผู้ดูแลระบบกำหนดให้ดึงข้อมูลอะไรขึ้นมา<br>แสดง |
| ส่งออกไฟล์ Excel   | ปุ่มสำหรับออกรายงานเป็นไฟล์ excel                                                                                                    |
| เพิ่มข้อมูล        | ปุ่มสำหรับเพิ่มข้อมูล                                                                                                    |
| หน้าละ 10 รายการ ▼ | ช่องแสดงผลจำนวนรายการของแต่ละหน้าจอ<br>สามารถเลือกให้แสดงผลหน้าละตามที่ระบบ<br>กำหนด                                                               |
| หน้าที่ 1 จาก 46 ▼ | ช่องแสดงหน้าปัจจุบันและจำนวนหน้าทั้งหมดที่<br>แสดงผล                                                                                               |